## คู่มือการใช้งานระบบ

## ในการใช้งานในส่วนของ user

| https://ohone.neu.ac.th/<br>บริการหมายเลก<br>ภายในแหาวิทยาลโอราย                | บ <b>โทรศัพท์</b><br>ทั <sub>้ดนครสวรรค์</sub>                                                          |                                                                                                    |               | Contraction of the second second seco | A de la                                                                        | R                                                                                                 |
|---------------------------------------------------------------------------------|----------------------------------------------------------------------------------------------------|----------------------------------------------------------------------------------------------------|---------------|----------------------------------------------------------------------------------------------------|--------------------------------------------------------------------------------|---------------------------------------------------------------------------------------------------|
|                                                                                 | 🔍 ค้นห                                                                                                  | าคณะ/หน่วยงาน, แผนก/ตำแหน่ง,                                                                                                    | ที่ตั้ง, หมาย | แลขภายใน และชื่อ                                                                                                    |                                                                                |                                                                                                   |
| 2                                                                               | ກັບການເມຍາຍາຍໃນຕາມ ຄາດມະ/ຄ້ານັກ :<br>ເດຍ<br>ເດຍ<br>ເດຍ<br>ເດຍ<br>ເດຍ<br>ເດຍ<br>ເດຍ<br>ເດຍ<br>ເດຍ<br>ເດຍ | 3                                                                                                    | โกรค์พก์ติ    | ดต่อมหาลัยฯ 056-219100 ต่อด้                                                                                                    | วยหมายเลขภายใน                                                                 |                                                                                                   |
| uau                                                                             | ดง 1 ถึง 50 จาก 146 แถว                                                                                 | คณะ/หน่วยงาน                                                                                                    | +             | หมายเลขภายใน                                                                                                    | ridio 🚸                                                                        |                                                                                                   |
| 4                                                                               | การเงิน                                                                                                 |                                                                                                    |               | 1402                                                                                                    | ในเมือง                                                                        |                                                                                                   |
|                                                                                 | ลณะวิทยาศาสตร์และเทคโนโลย<br>คณบดี<br>คณะวิทยาศาสตร์และเทคโนโลยี                                        |                                                                                                    |               | 2500                                                                                                    | ໃນເມືອง                                                                        |                                                                                                   |
| (5)                                                                             | ระเทศสูงมาก<br>คณะวิทยาศาสตร์และเทคโนโลยี                                                               |                                                                                                    |               | 1400                                                                                                    | ໃນເມືອง                                                                        |                                                                                                   |
|                                                                                 | ฟายวิชาการ<br>คณะวิทยาคาสตร์และเทคโนโลยี                                                                |                                                                                                    |               | 1404                                                                                                    | ໃນເມືອง                                                                        |                                                                                                   |
| s                                                                               | รองคณบดีบริหาร<br>คณะวิทยาศาสตร์และเทคโนโลยี                                                            |                                                                                                    |               | 1420                                                                                                    | ໃນເມືອง                                                                        |                                                                                                   |
| 5                                                                               | รองคณบดีวิชาการ<br>คณะวิทยาศาสตร์และเทคโนโลยี                                                           |                                                                                                    |               | 2502                                                                                                    | ໃນເມືອง                                                                        |                                                                                                   |
| ;                                                                               | รองคณมดี<br>คณะมนุษยศาสตร์และสังคมศาสตร์                                                                |                                                                                                    |               | 2215                                                                                                    | อำเภอเมือง                                                                     |                                                                                                   |
| 8                                                                               | ขนง.คณะ<br>คณะมนุษยศาสตร์และสังคมศาสตร์                                                                 |                                                                                                    |               | 2200                                                                                                    | อำเภอเมือง                                                                     | $\frown$                                                                                          |
| •                                                                               | ຈຳນວນສູ່ເບ້າຮບ : 523                                                                                    |                                                                                                    |               | ก่อนหน้า 1 2                                                                                                    | 2 3 4 ตัดไป                                                                    | 6                                                                                                 |
| มหาวิทยาลัยราชภัฏนครสวรรษ<br>มหาวิทยาลัยราชภัฏนครสวรรษ<br>อมัอจ วิมหลวรษ์ 60000 | ń                                                                                                    | CONTACT INFO   (b)   Insans: 056-882522-23   (b) data (multi-miduleida) : primru@insnu.ac.th   (c) data (multi-miduleida) : senban@insnu.ac.th | FOLLOW        | us                                                                                                    | ABOUT THIS SI<br>Powered by Division of<br>Academic Resources at<br>(ARTC)<br> | TE<br>Development information System<br>nit Information Technology Center<br><b>schmabbrussus</b> |
|                                                                                 |                                                                                                    |                                                                                                    |               | 7                                                                                                    | )                                                                              |                                                                                                   |

## คำอธิบายคู่มือ

- ช่องที่ใช้สำหรับการค้นหาข้อมูลการติดต่อต่างๆ เช่นการค้นหา ชื่อหน่วยงาน, หมายเลข ภายใน และ ชื่อ เป็นต้น
- 2. กดเลือกสำหรับการค้นหาหมายเลขภายในตาม คณะ/สำนัก
- 3. ปุ่มสำหรับการพิมพ์รายชื่อรายละเอียดเบอร์การติดต่อ
- 4. กดเลือกเพื่อปรับจำนวนข้อมูลในการแสดงผลต่อหน้าของในตาราง
- 5. ตารางแสดงข้อมูลการติดต่อ
- 6. แถบสำหรับการกดเปลี่ยนหน้าเพื่อแสดงข้อมูลตามหน้าที่ต้องการได้
- 7. สามารถกดติดตาม facebook เพจของมหาลัยราชภัฏนครสวรรค์ได้จากแถบนี้